# 全球人壽 eDDA 電子化授權 操作說明

步驟 1. 全球人壽官網首頁 <u>https://www.transglobe.com.tw/</u>,點選【保戶服務→ eDDA 電子 化授權】

|                                                 | ~~~~ ~~~ _~~~ _                                  |
|-------------------------------------------------|--------------------------------------------------|
| ♣提供您最佳個人化且即時的服務,本網站透<br>當您使用本網站,即表示您同意Cookies技術 | 過使用Cookies記錄與存取您的瀏覽<br>支援。更多資訊請參閱 <b>隱私權保護</b> 聲 |
|                                                 | 點選保戶服務                                           |
| 關於全球                                            | 保戶服務 商品資訊 投 ]                                    |
| ◎ > 首頁                                          | 專區首亨 點選 eDDA 電子化授權                               |
|                                                 | 保單服務中,計劃手                                        |
|                                                 | eDDA電子化授權                                        |
|                                                 | 繳費服務 +                                           |
|                                                 | 理賠服務 +                                           |

#### 步驟 2. 點選【(三)新契約未生效保單 eDDA 電子化授權服務入口】

eDDA電子化授權作業說明、操作流程及服務入口

(一)新契約未生效保單eDDA電子化授權說明(需備有讀卡機)

1.線上授權限『新契約未生效台幣保單』適用且繳費方式符合以下任一:

(1)首期及續期保費都選擇轉帳且限使用同一帳戶。

(2)首期選擇轉帳,但續期選擇其它繳費方式。

(3)首期選擇其他繳費方式,但續期選擇轉帳。

2.須填寫專用『電子化轉帳付款約定書』並與要保文件同時遞送。

※已生欢續期保單不適用eDDA電子化授權作業, 故作業方式不變, 請填寫『保險費付款授權書』於保單應缴日前一個月送達 本公司,以進行纸本授權核印作業。

3.授權人限保單要保人或主被保險人本人。

4.電子化授權服務金融機構如下:

| 代碼  | 銀行名稱   | 代碼  | 銀行名稱   | 代碼  | 銀行名稱   |
|-----|--------|-----|--------|-----|--------|
| 004 | 台灣銀行   | 013 | 國泰世華銀行 | 807 | 永豐銀行   |
| 005 | 土地銀行   | 017 | 兆豐銀行   | 809 | 凱基銀行   |
| 006 | 合作金庫   | 048 | 王道銀行   | 810 | 星展銀行   |
| 007 | 第一銀行   | 050 | 台灣企銀   | 812 | 台新銀行   |
| 008 | 華南銀行   | 103 | 新光銀行   | 815 | 日盛銀行   |
| 009 | 彰化銀行   | 803 | 聯邦銀行   | 822 | 中國信託銀行 |
| 011 | 上海銀行   | 805 | 這東銀行   | 700 | 郵局     |
| 012 | 台北富邦銀行 | 806 | 元大銀行   |     |        |

※若有任何疑問或相關服務事項,請聯絡我們或致電客服專線:0800-000-662。

(二)新契約未生效保單eDDA電子化授權<u>操作流程</u>

(三)新契約未生效保單eDDA電子化授權服務入口(請透過桌電或筆電之讀卡機登入)

https://eservice.transglobe.com.tw/cs/eDDA/eDDA01.xhtml

點選服務入口網址

#### 步驟3. 閱讀電子化轉帳付款約定條款後,點選【同意】

| 建省人因来年人或治市除入,受用人其可意由用建立技体环播建新生4000A线上端管理特付和且可表看由全球人奏提供先有不当接加生人地算用建立并非有子心指理多许适行使上的操作用。<br>量、透量、高度及利用面(发料和中方) 低速尽入其他有描述(以下隔离某些)新八倍展一滴(总为这事是有之信人受利和制制刀。得用一滴,放在。内 构造中如下列等源,通 体质神经:<br>1.其有之目的:(U)人身体质。(D)我他把生会计是并是它没有如此是整整的完之开始。<br>2.其有之间以其他感到,让和激频系;让和激频系上的激素、注意是、可能、 電子感道地比比又发生仍可可能能算料本人希望。2.其就就放任,此些能能增弱的产力被减强性。全国市场或直接中之被减等。3.及应该科中了超减者:约束分组成一通货,仍是手用链<br>调、通频频率,CUM和频频系;正成不是这一项型。 建筑一型工具的一点。2.注意,2.注意,2.注意,2.注意,2.注意是一点,这种是特人的生产,2.注意或有定之相称等。4.以及这样有不是有有的生物,使于使用。                                                                                                    |
|----------------------------------------------------------------------------------------------------|
| 臺、貴庸、各國品材相信者以其料告約專項<br>全球人專手除心可(下標本公司)包達某人就有意理と加下時產運出)算小得算一項(如為克律要真之足人資料和各時九得算一項)規定。向此常告知下的專導,讀 此其种型記:<br>1.其有之目的:(1)人身后指。(2)就他已建会計算其型と其用或紀維單語作定之評問。<br>2.真有之目的:(1)人身后指。(2)就他已是会計算其型と其正或記述單語(完正算述之又其他任何可能推算料本人希等。2)就能打招音。如金融推荐的户之領導與已名,但用卡或面積+之領導等。3.政府資料中之刻抽卷:約条分提低一勝勝,低一能勝。現電手用勝<br>項"經濟時時"(2)時期間:11年現代主人的完全、補補、信述「屬然」屬子和國送比及其他任何可能推算料本人希等。2)時期打招信,如金融傳導的一口領導與[13]素度得多,如由時有用,考算或有之相思考。(10)其他有或具有其比當和之類是有不能要加了某種素」(10)非正常,在                                                                                                    |
| 全和与書物心可、行軍在口可」改進者人質性無難度(以下再集集)則べ降一定(広東陸軍集員企業(資料指用第八條件一項)現在(内 出来会取了利用率,著 相相同意,<br>1.1有年之目2:(人)人会時時。(1)以後世営会社業業業型認識和結果整約交互配時。<br>2.2萬至保人質性報節:(1)起意時:1.1指機員人名·印西本·尼斯·住宅·電話·電子基礎定能之及現在任何可該解集科社人者等。2.3期間項目前者:信息者提供第二式指導項目本,考慮或局之組織等。(2)就有項目率,2.5素用語<br>項:電影問題者:(2)、2時期項1.1名(用語:(1)、四面書:(1)、5元)(1)、3月二、11)、3月二、11日第一項目前。(3)ま定得等:(2)、11月1月前,完定或局之組織等。(1)的有或具有其能能能有之展展不能能                                                                                                    |
| 1.1集合之时:(1)人身传感,(2)承包理金的管理教艺及再或起意要起死之实解释,<br>2.5集之风、爱味我们:(1)激励感:)和微词人语:"你在书,能够,住地:"整新",曾子感觉地让及其他任何可能做要料本人有害。2.2%就就打胜者,你应想被磨满方之时调明过名,但同时或紧张生之时调要;心态分型很一点被,问题并用预<br>调,"想到预调",通到预调等,(2)和微雅:1.氧人细丝、你在那,也知,它生不月日等,2.2余粗细丝,如常有,当用意,这种语言,这些热情有同,来是成真无没能够与(4)社會情况;你所有或具有其他管制之能感动不到主之情意等。(                                                                                                    |
| 응 있었다. 하며 '로운동방법을 '호텔으로인' 가을것은 전체 프로운데'가 하는 방법을 수 있다. 이라는 특별 전체 전체 관계 가는 가는 가는 가는 가는 가는 가는 가는 가는 가는 가는 가는 가는                                                                                                    |
| 医 音剧传统要保险                                                                                                    |
| 1.目期间接着有些定但星展一元奖表想通用是相打之何除意。<br>2.2.或星星的有性使用是打进主义可能是有些人生 加重化自動接続運動行死後目期间接貫き,就供施契约地自然訂本板燈畫畫百克處學時包出议。<br>3.2.公司國貨幣時代已经由村工程優考所用申請無打之國用油購買有氣難目作我。但認該設计付款還算性按規單時行心回時。要用人資放本公司所作您的考虑方式及期限內導的首都供施費。本規程書所指供施契约出位時間獲用影体之構定。反之總期未満足會,得為供施費未<br>度。本层種分類相關是素化和成了,產生加速還本及種量之供無契約的整點的供加量子公司。<br>4.有長知識者同時相違,可必將用一一二週目得相關者。<br>5.5處是人家要用人於質素不可能是影響上地層之方向會。房屋並有現實者或相當重要相比上接種並於成績製的用成準確理原有加速率不可能是主要人。。                                                                                                    |
| 書、讀前供物理條款(含讀供供物理)及與約提更供物理)                                                                                                    |
| 1.谨若何能覺為按定何屋禁二次卓然還相以後(含美二次)及獲何何換覺優進付之合新何能費。<br>2.頒譽人同意於本公司獲講標做行您絕出村本規墨書所接供加發到時付之何能覺問,本公司得於統何能契約之坐覺異際能內,向轉稿做行蓋覆進行前益保險覺拙付之請求,且從前益約定所為最後一次出付之讓求前,本規營書仍提攜有效。                                                                                                    |
| 建、一般偏数                                                                                                    |
| 1.4上接接完整某人以下實驗的變入的在立公司的定定相行任時或任务的效率的當著的影响中。 會接接完有主心可及成行自其信定相方人自主公司监定保險於口之感知很缺重。<br>2.3年間電子電子、 常用機能用止止。 4.3元為(一年) 在為人、特別規則相對。<br>3.8世人以同應能的給量之業、 考试期以上。 4.3元為(一年) 在為人、特別規則相對。 4.5<br>3.8世人以同應能的給量之業、 考试期以上。 4.3元為(一年) 在為人、特別規則相對。<br>3.8世人以同應能的給量之業。 4.3元為(日本) 在為人、特別規則相對。<br>3.8世人以同應能的給量之業。 4.3元為(日本) 在為人、特別規則相對。<br>3.8世人以同應能的給量之業。 4.3元為(日本) 在為人、特別人」和對。<br>3.8世人以同應能的給量之業。 4.3元為(日本) 在為人、特別人」和對。<br>3.8世人以同應能的約約2,2年、<br>3.8世人以同應能的約約2,2年、<br>3.8世人以同應能及加減」。 4.3元為(日本) 在為人、特別人」就是一些要要否不完成了。 1.5元者(日本) 在為人、有力、<br>3.8世人以同應能及加減」。 4.3元為(日本) 在為人、特別人」就是一些要要否不完成了。 1.5元者(日本) 在為人、<br>3.8世人以同應能及加減」。 4.3元者(日本) 在為人、市场、利用」和<br>3.8世人以同應的人」和為人、自己、利用」和人、日本, 4.5元者(日本) 在為人、<br>3.8世紀、人類自己、人用」和人、日本, 4.5元者(日本) 在, 4.5元者(日本) 在, 4.5元者(日本) (日本) 在, 4.5元者(日本) (日本) (1.5元者(日本) (日本) (1.5元者(日本) (日本) (1.5元者(日本) (1.5元者(日本) (1.5元者(日本) (1.5元者(日本) (1.5元者(日本) (1.5元者(日本) (1.5元者(日本) (1.5元者(日本) (1.5元者(1.5元者(1.5元者(1.5元者(1.5元者(1.5元者(1.5元者(1.5元者(1.5元者(1.5元者(1.5元者(1.5元者(1.5元者(1.5元者(1.5元者(1.5元者(1.5元者(1.5元者(1.5元者(1.5元者(1.5元者(1.5元者(1.5元者(1.5元a)))))))<br>3.8元者(日本) (1.5元a) (1.5元a) (1.5元a) (1.5.4元a) (1.5.4元a) |
| ■ 「■ ■ ■ ■ ■ ■ ■ ■ ■ ■ ■ ■ ■ ■ ■ ■ ■ ■                                                                                                     |

#### 步驟 4. 填寫授權資料【必填欄位:保單號碼/授權銀行/授權帳號/授權人身份證號】→ 【輸入驗證碼】→點選【確認送出】

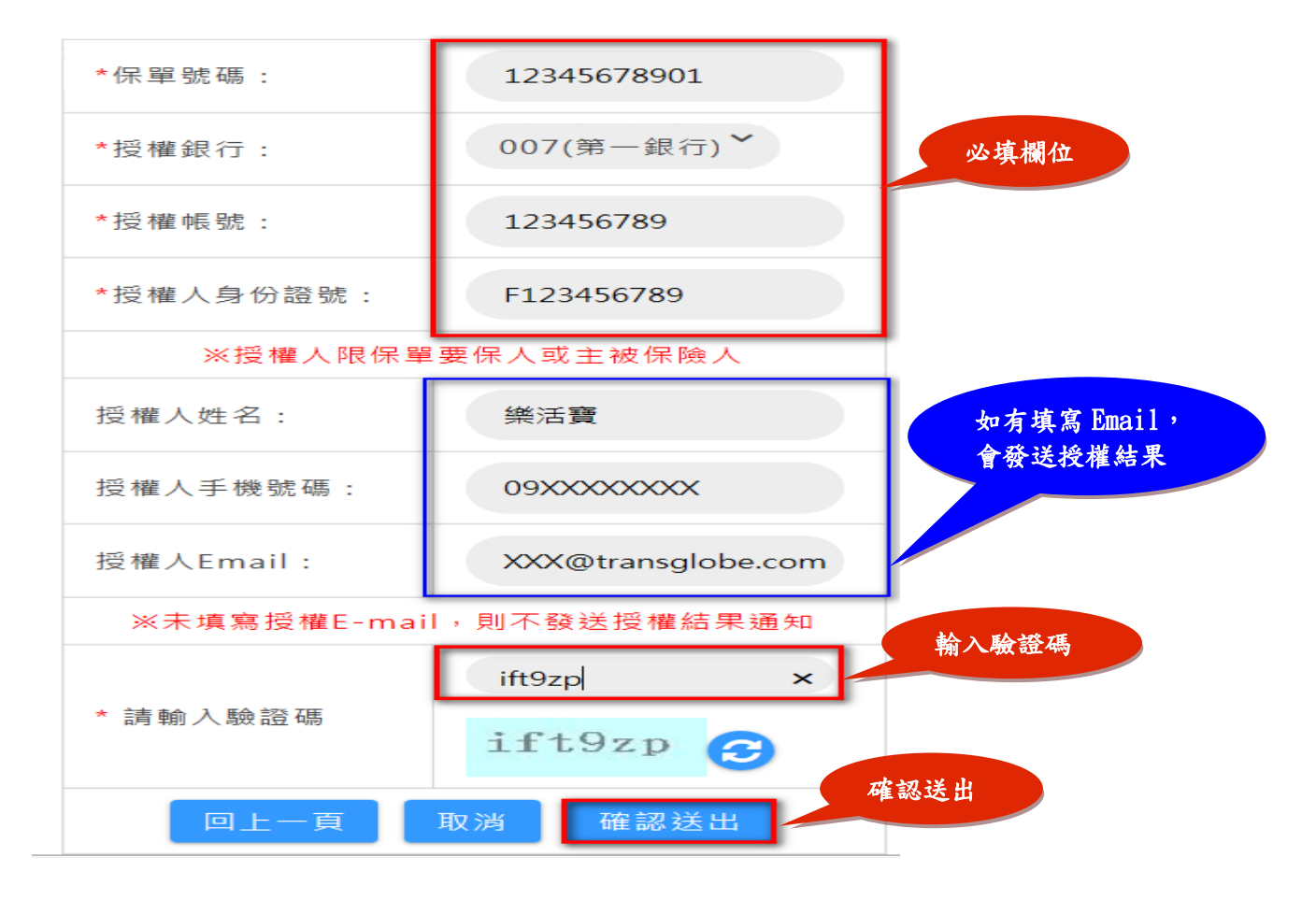

#### 步驟 5. 進入台灣票據交換所電子化授權系統(eDDA),點選【同意】

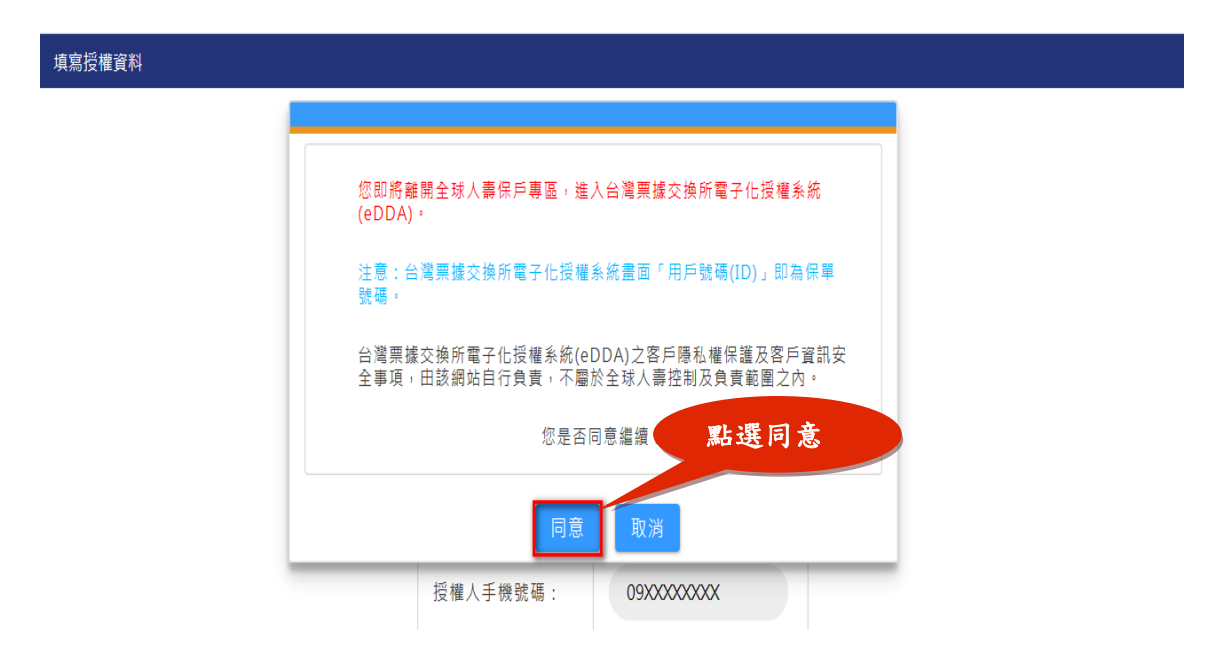

#### 步驟 6. 確認授權內容,勾選【閱讀條款並同意條款內容】,點選【執行申請】 (此畫面所有授權內容皆由步驟 4 帶入)

| <b>①</b> 確                                                             | 窓授權內容 ▶ ② 插入授權卡片 ▶ ⑧ 授權處理完成                                                                                    |
|------------------------------------------------------------------------|----------------------------------------------------------------------------------------------------|
| 扣款單位/機構                                                                | 統一編號: 70817744<br>全球人壽保險股份有限公司                                                                                 |
| 授權扣款費用                                                                 | 人壽保費                                                                                                    |
| ● 扣款帳戶持有人資料:                                                           |                                                                                                    |
| 金融機構名稱                                                                 | 第一銀行                                                                                                    |
| 帳號                                                                     | 0000                                                                                                    |
| 身分證號/統編                                                                | A23                                                                                                    |
| ● 用戶(申請人)資料:                                                           |                                                                                                    |
| 用戶號碼(保單號碼)                                                             | 01(                                                                                                    |
| 用戶身分證號/統編                                                              | A2:                                                                                                    |
|                                                                        | 同意條款                                                                                                    |
| 一、申請人(即用戶)茲同意上表填寫之扣款單位/機<br>及台灣票據交換所有關規定。申請人亦同意發動者將非                   | 構透過台灣賣權交換所煤體交換業務(ACH)機制,依照表列資料。自由讓人存款帳戶劃付費用,並遵守扣款金融機構 <b>木</b><br>表列資料提供予扣款金融機構、扣款單位/機構及台灣賣權交換所,以辦理本項自動扣款麵帳業務。 |
| 二、台灣票據交換所及扣款金融機構為辦理本項自動<br>項如下:                                        | 如款轉帳樂務,蒐集申請人之個人資料,其蒐集之目的、類別、利用之期間、地區、對象及方式,以及其他相關應告知事                                                          |
| 1、目的:辦理本項自動扣款轉帳業務之用。                                                   |                                                                                                    |
| 2、個人資料類別:身分證統一編號、金融機構                                                  | 時候戶之號碼及其他上表的                                                                                                   |
| 3、利用之期間、地區、對象及方式:(1)期<br>業務所必須之保存期間。(2)地區:本國、非<br>機構、估计有限本規範提出主效性限。(4) | 間: (年人資料蒐集之料 久選 法令或驱動的第三項存在題:或台灣賈爆交換所及扣款金融機構因執行<br>可款金融機構所在地: ◆                                                |
|                                                                        | ●日間 請過以上條款,並同会 9017 04                                                                                         |

#### 步驟7.插入晶片金融卡或自然人憑證→輸入驗證碼→點選【確定申請】

|                          | 電子授權表單申請                                                   |  |
|--------------------------|------------------------------------------------------------|--|
| <b>〕</b> 確認<br>請使用       | 認授權內容 → ② 插入授權卡片 → ③ 授權處理完成<br>同行晶片金融卡,或使用身份證號 A23 自然人憑證登入 |  |
| 請選擇憑證類別                  |                                                            |  |
| 驗證碼<br>(僅英文字母<br>不區分大小寫) | (重新產生驗證碼) 輸入驗證碼                                            |  |
|                          | EWUE × 點選確定申請                                              |  |

#### 步驟8.進行讀卡機確認,點選【確定】

|                          | 電子授權表單申請                                                    |
|--------------------------|-------------------------------------------------------------|
| ● 確<br>:<br>:請使用         | 3 授權内容 ▶ 2 插入授權卡片 ▶ 3 授權處理完成<br>最行晶片金融卡,或使用身份證號 A23 自然人憑證登入 |
| 請選擇憑證類別                  |                                                             |
| 驗證碼<br>(僅至文字母<br>不區分大小寫) | 全軍軍總交換統                                                     |
|                          | 確定(O)<br>取消(C)                                              |

### 步驟 9. 輸入晶片卡密碼,點選【確定】

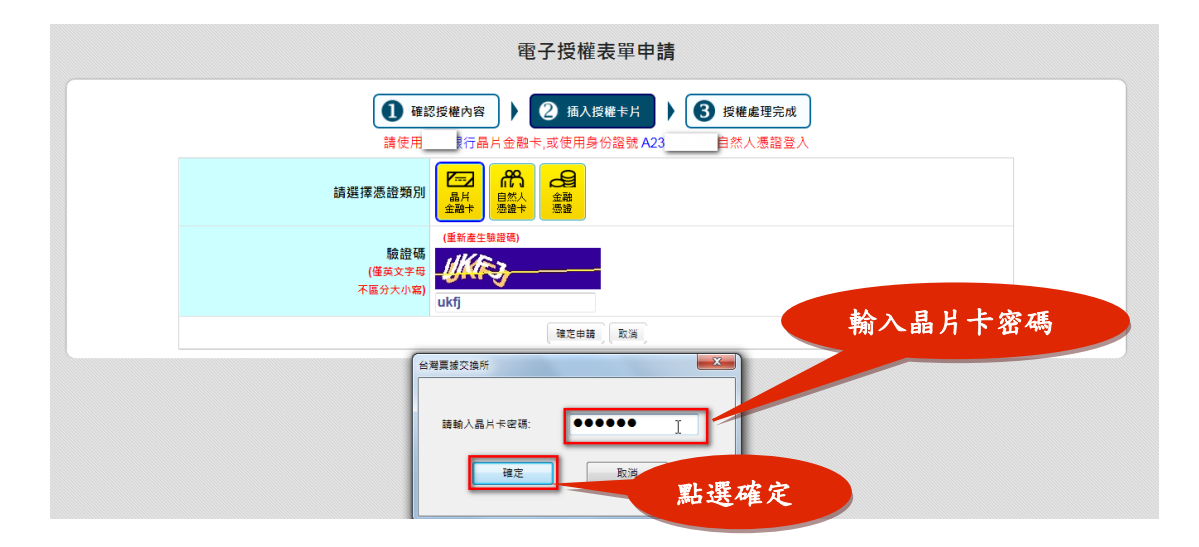

## 步驟 10. 請於 45 秒內拔出晶片卡,再重新插入晶片卡,點選【確定】

| 電子授權表單申請                                                                                                    |
|----------------------------------------------------------------------------------------------------|
| <ul> <li>① 確認授權內容</li> <li>▶ ② 插入授權卡片</li> <li>▶ ③ 授權處理完成</li> <li>請使用</li> <li>銀行晶片金融卡,或使用身份證號A23</li> <li>自然人憑證登入</li> </ul> |
|                                                                                                    |
|                                                                                                    |
| 確定し、思惑選確定                                                                                                    |

### 步驟 11. 授權成功畫面

| 受權時間: | 2019/05/24 09:31:37  |
|-------|----------------------|
| 交易序號: | TGL20190524093035273 |
| 保單號碼: | 010:                 |
| 授權人:  | A23****893           |
| 授權銀行: | 007(第一銀行)            |
| 授權帳號: | 048****818           |